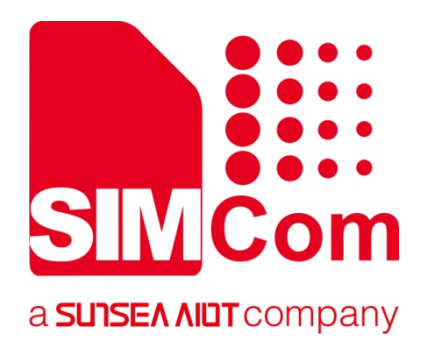

# SIMCOM EVB Kit User Guide

#### SIMCom Wireless Solutions Limited

Building B, SIM Technology Building, No.633, Jinzhong Road Changning District, Shanghai P.R. China Tel: 86-21-31575100 support@simcom.com www.simcom.com

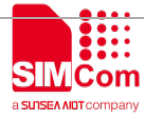

| Document Title: | SIMCOM_EVB Kit_User Guide |
|-----------------|---------------------------|
| Version:        | V1.02                     |
| Date:           | 2020-04-22                |
| Status:         | Released                  |

#### GENERAL NOTES

SIMCOM OFFERS THIS INFORMATION AS A SERVICE TO ITS CUSTOMERS, TO SUPPORT APPLICATION AND ENGINEERING EFFORTS THAT USE THE PRODUCTS DESIGNED BY SIMCOM. THE INFORMATION PROVIDED IS BASED UPON REQUIREMENTS SPECIFICALLY PROVIDED TO SIMCOM BY THE CUSTOMERS. SIMCOM HAS NOT UNDERTAKEN ANY INDEPENDENT SEARCH FOR ADDITIONAL RELEVANT INFORMATION, INCLUDING ANY INFORMATION THAT MAY BE IN THE CUSTOMER'S POSSESSION. FURTHERMORE, SYSTEM VALIDATION OF THIS PRODUCT DESIGNED BY SIMCOM WITHIN A LARGER ELECTRONIC SYSTEM REMAINS THE RESPONSIBILITY OF THE CUSTOMER OR THE CUSTOMER'S SYSTEM INTEGRATOR. ALL SPECIFICATIONS SUPPLIED HEREIN ARE SUBJECT TO CHANGE.

#### COPYRIGHT

THIS DOCUMENT CONTAINS PROPRIETARY TECHNICAL INFORMATION WHICH IS THE PROPERTY OF SIMCOM WIRELESS SOLUTIONS LIMITED COPYING, TO OTHERS AND USING THIS DOCUMENT, ARE FORBIDDEN WITHOUT EXPRESS AUTHORITY BY SIMCOM. OFFENDERS ARE LIABLE TO THE PAYMENT OF INDEMNIFICATIONS. ALL RIGHTS RESERVED BY SIMCOM IN THE PROPRIETARY TECHNICAL INFORMATION , INCLUDING BUT NOT LIMITED TO REGISTRATION GRANTING OF A PATENT, A UTILITY MODEL OR DESIGN. ALL SPECIFICATION SUPPLIED HEREIN ARE SUBJECT TO CHANGE WITHOUT NOTICE AT ANY TIME.

#### **SIMCom Wireless Solutions Limited**

Building B, SIM Technology Building, No.633 Jinzhong Road, Changning District, Shanghai P.R.China Tel: +86 21 31575100 Email: simcom@simcom.com

#### For more information, please visit:

https://www.simcom.com/download/list-863-en.html

For technical support, or to report documentation errors, please visit: <a href="https://www.simcom.com/ask/">https://www.simcom.com/ask/</a> or email to: <a href="https://www.simcom.com/ask/">support@simcom.com</a>

Copyright © 2020 SIMCom Wireless Solutions Limited All Rights Reserved.

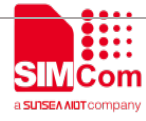

# **Version History**

| Date       | Version | Description of change           | Author       |
|------------|---------|---------------------------------|--------------|
| 2016.07.12 | 1.00    | Origin                          | shijie.yuan  |
| 0040 00 47 | 1.01    | 1. Update earphone              | shijie.yuan  |
| 2010.08.17 | 1.01    | 2. Add LED indicator for Status | shijie.yuan  |
| 2020.04.22 | 1.02    | Modify the Format               | Xiong Yuqing |

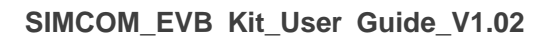

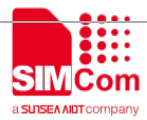

# Contents

| Contents.                                                                                                    | Version Histo   | ory                                   | 3  |
|----------------------------------------------------------------------------------------------------|-----------------|---------------------------------------|----|
| Figure Index                                                                                                    | Contents        |                                       | 4  |
| SCOPE                                                                                                    | Figure Index.   |                                       | 5  |
| 1. SIMCom-EVB Overview                                                                                                    | SCOPE           |                                       | 6  |
| 2. EVB Accessory   10     3. Accessory Interface   10     3.1 Power Interface   10     3.2 Audio Interface   10     3.2 Audio Interface   10     3.3 SIM Card Interface   11     3.4 USB Interface   11     3.5 Power Switch   12     3.6 POWER_ON Button   12     3.7 RF Switch   12     3.8 LED Indicator   12     3.8 LED Indicator   12     4. Test Interface   12     4.1 Test Point A   12     4.2 Test Point B   14     4.3 Test Point C   14     4.4 Test Point D   16     4.5 Test Point E   11     5.1 SIMCom TE installation and uninstallation   15     5.2 Power on Module:   20     5.3 Registering Network and Making a Call   20    | 1. SIMCom-      | EVB Overview                          | 7  |
| 3. Accessory Interface   10     3.1 Power Interface   10     3.2 Audio Interface   10     3.3 SIM Card Interface   10     3.3 SIM Card Interface   11     3.4 USB Interface   11     3.5 Power Switch   12     3.6 POWER_ON Button   12     3.7 RF Switch   12     3.8 LED Indicator   12     3.8 LED Indicator   12     4. Test Interface   12     4.1 Test Point A   12     4.2 Test Point B   14     4.3 Test Point C   14     4.3 Test Point C   16     4.4 Test Point D   16     4.5 Test Point E   17     5.1 SIMCom TE installation and uninstallation   19     5.2 Power on Module:   20     5.3 Registering Network and Making a Call   20 | 2. EVB Acces    | ssory                                 | 9  |
| 3.1 Power Interface   10     3.2 Audio Interface   10     3.3 SIM Card Interface   11     3.4 USB Interface   11     3.5 Power Switch   12     3.6 POWER_ON Button   12     3.7 RF Switch   12     3.8 LED Indicator   12     3.8 LED Indicator   12     4. Test Interface   12     4.1 Test Point A   12     4.2 Test Point B   14     4.3 Test Point C   14     4.4 Test Point D   16     4.5 Test Point E   11     5.1 SIMCom TE installation and uninstallation   19     5.2 Power on Module:   20     5.3 Registering Network and Making a Call   20                                                                                           | 3. Accessory    | Interface                             | 10 |
| 3.2 Audio Interface   10     3.3 SIM Card Interface   11     3.4 USB Interface   11     3.5 Power Switch   12     3.6 POWER_ON Button   12     3.7 RF Switch   12     3.8 LED Indicator   12     3.8 LED Indicator   12     4. Test Interface   12     4.1 Test Point A   12     4.2 Test Point B   14     4.3 Test Point C   14     4.4 Test Point D   16     4.5 Test Point E   11     5.1 SIMCom TE installation and uninstallation   13     5.2 Power on Module:   20     5.3 Registering Network and Making a Call   20                                                                                                    | 3.1 Power       | Interface                             |    |
| 3.3 SIM Card Interface   1*     3.4 USB Interface   1*     3.5 Power Switch   1*     3.6 POWER_ON Button   1*     3.7 RF Switch   1*     3.8 LED Indicator   1*     3.8 LED Indicator   1*     4. Test Interface   1*     4.1 Test Point A   1*     4.2 Test Point B   1*     4.3 Test Point C   1*     4.4 Test Point D   1*     4.5 Test Point E   1*     5.1 SIMCom TE installation and uninstallation   1*     5.2 Power on Module:   2*     5.3 Registering Network and Making a Call   2*                                                                                                    | 3.2 Audio I     | Interface                             |    |
| 3.4 USB Interface   11     3.5 Power Switch   12     3.6 POWER_ON Button   12     3.7 RF Switch   12     3.8 LED Indicator   12     3.8 LED Indicator   12     4. Test Interface   12     4.1 Test Point A   13     4.2 Test Point B   14     4.3 Test Point C   16     4.4 Test Point D   16     4.5 Test Point E   17     5. Illustration   12     5.1 SIMCom TE installation and uninstallation   19     5.2 Power on Module:   20     5.3 Registering Network and Making a Call   20                                                                                                    | 3.3 SIM Ca      | ard Interface                         |    |
| 3.5 Power Switch   12     3.6 POWER_ON Button   12     3.7 RF Switch   12     3.8 LED Indicator   12     4. Test Interface   12     4.1 Test Point A   12     4.2 Test Point B   14     4.3 Test Point C   16     4.4 Test Point D   16     4.5 Test Point E   17     5. Illustration   19     5.1 SIMCom TE installation and uninstallation   19     5.2 Power on Module:   20     5.3 Registering Network and Making a Call   20                                                                                                    | 3.4 USB Ir      | nterface                              |    |
| 3.6 POWER_ON Button   12     3.7 RF Switch   12     3.8 LED Indicator   12     4. Test Interface   12     4.1 Test Point A   13     4.2 Test Point B   14     4.3 Test Point C   14     4.4 Test Point D   14     4.5 Test Point E   17     5.1 SIMCom TE installation and uninstallation   15     5.2 Power on Module:   20     5.3 Registering Network and Making a Call   20                                                                                                    | 3.5 Power       | Switch                                | 12 |
| 3.7 RF Switch   12     3.8 LED Indicator   12     4. Test Interface   12     4.1 Test Point A   13     4.2 Test Point B   14     4.3 Test Point C   14     4.4 Test Point D   16     4.5 Test Point E   17     5. Illustration   19     5.1 SIMCom TE installation and uninstallation   19     5.2 Power on Module:   20     5.3 Registering Network and Making a Call   20                                                                                                    | 3.6 POWE        | R_ON Button                           | 12 |
| 3.8 LED Indicator   12     4. Test Interface   13     4.1 Test Point A   13     4.2 Test Point B   14     4.3 Test Point C   14     4.4 Test Point D   16     4.5 Test Point E   17     5. Illustration   19     5.1 SIMCom TE installation and uninstallation   19     5.2 Power on Module:   20     5.3 Registering Network and Making a Call   20                                                                                                    | 3.7 RF Sw       | /itch                                 |    |
| 4. Test Interface   13     4.1 Test Point A   13     4.2 Test Point B   14     4.3 Test Point C   14     4.3 Test Point C   16     4.4 Test Point D   16     4.5 Test Point E   17     5. Illustration   19     5.1 SIMCom TE installation and uninstallation   19     5.2 Power on Module:   20     5.3 Registering Network and Making a Call   20                                                                                                    | 3.8 LED In      | ndicator                              |    |
| 4.1 Test Point A.   12     4.2 Test Point B.   14     4.3 Test Point C   15     4.4 Test Point D   16     4.5 Test Point E.   17     5. Illustration   16     5.1 SIMCom TE installation and uninstallation   16     5.2 Power on Module:   20     5.3 Registering Network and Making a Call   20                                                                                                    | 4. Test Interfa | ace                                   |    |
| 4.2 Test Point B.   14     4.3 Test Point C   15     4.4 Test Point D   16     4.5 Test Point E.   17     5. Illustration   19     5.1 SIMCom TE installation and uninstallation   19     5.2 Power on Module:   20     5.3 Registering Network and Making a Call   20                                                                                                    | 4.1 Test Po     | oint A                                |    |
| 4.3 Test Point C   18     4.4 Test Point D   16     4.5 Test Point E   17     5. Illustration   18     5.1 SIMCom TE installation and uninstallation   19     5.2 Power on Module:   20     5.3 Registering Network and Making a Call   20                                                                                                    | 4.2 Test Po     | oint B                                | 14 |
| 4.4 Test Point D   16     4.5 Test Point E   17     5. Illustration   16     5.1 SIMCom TE installation and uninstallation   19     5.2 Power on Module:   20     5.3 Registering Network and Making a Call   20                                                                                                    | 4.3 Test Po     | oint C                                |    |
| 4.5 Test Point E                                                                                                    | 4.4 Test Po     | oint D                                |    |
| 5. Illustration   19     5.1 SIMCom TE installation and uninstallation   19     5.2 Power on Module:   20     5.3 Registering Network and Making a Call   20                                                                                                    | 4.5 Test Po     | oint E                                | 17 |
| 5.1 SIMCom TE installation and uninstallation   19     5.2 Power on Module:   20     5.3 Registering Network and Making a Call   20                                                                                                    | 5. Illustration |                                       | 19 |
| 5.2 Power on Module:                                                                                                    | 5.1 SIMCo       | om TE installation and uninstallation | 19 |
| 5.3 Registering Network and Making a Call                                                                                                    | 5.2 Power       | on Module:                            | 20 |
|                                                                                                    | 5.3 Registe     | ering Network and Making a Call       | 20 |

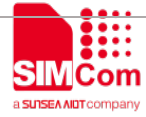

# Figure Index

| FIGURE1: SIMCOM-EVB TOP VIEW     | 7  |
|----------------------------------|----|
| FIGURE2: SIMCOM-EVB BOTTOM VIEW  | 7  |
| FIGURE3: EVB ACCESSORY           | 9  |
| FIGURE4: AUDIO INTERFACE         | 10 |
| FIGURE5: VIRTUALSERIAL PORT      | 11 |
| FIGURE6: TEST INTERFACE OVERVIEW | 13 |
| FIGURE7:TEST POINT A             | 13 |
| FIGURE8: TEST POINT B            | 14 |
| FIGURE9: TEST POINT C            | 15 |
| FIGURE10: TEST POINT D           | 16 |
| FIGURE11: TEST POINT E           | 17 |
| FIGURE12: TE ASSEMBLY            | 19 |

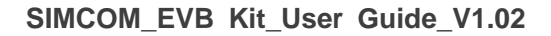

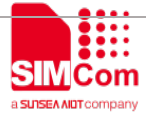

# SCOPE

THIS DOCUMENT DESCRIBES HOW TO USE SIMCOM-EVB TO DO TEST; USER CAN GET USEFUL INFO ABOUT THE SIMCOM-EVB QUICKLY THROUGH THIS DOCUMENT.

THIS DOCUMENT IS SUBJECT TO CHANGE WITHOUT NOTICE AT ANY TIME.

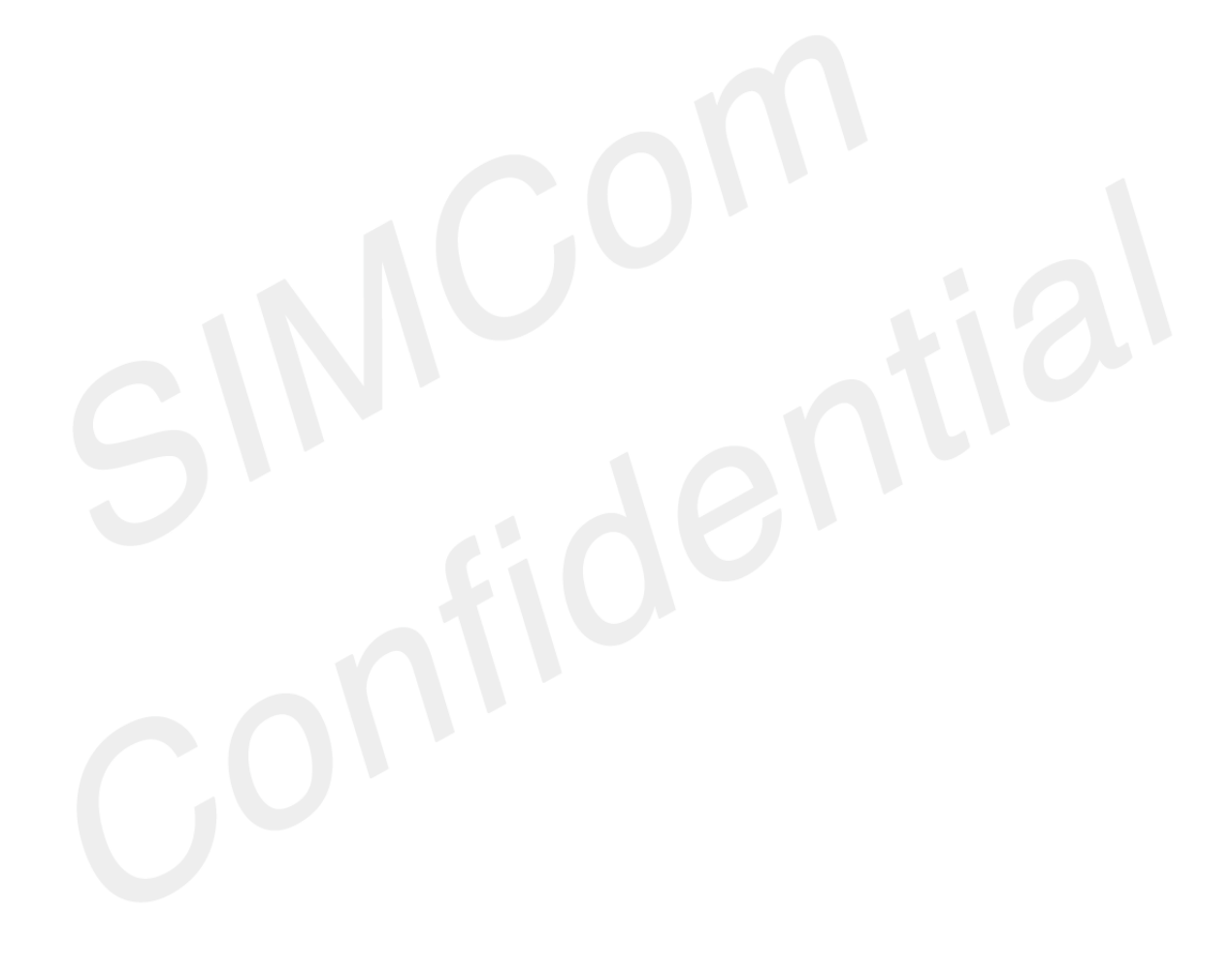

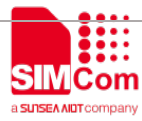

# **1. SIMCom-EVB Overview**

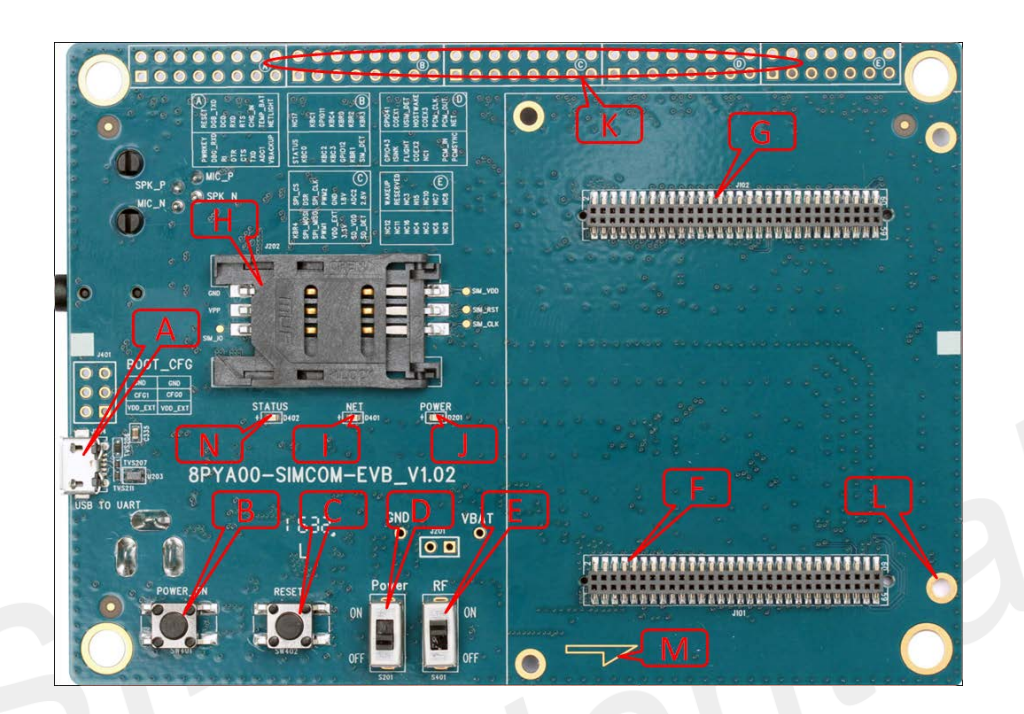

#### Figure1: SIMCom-EVB TOP view

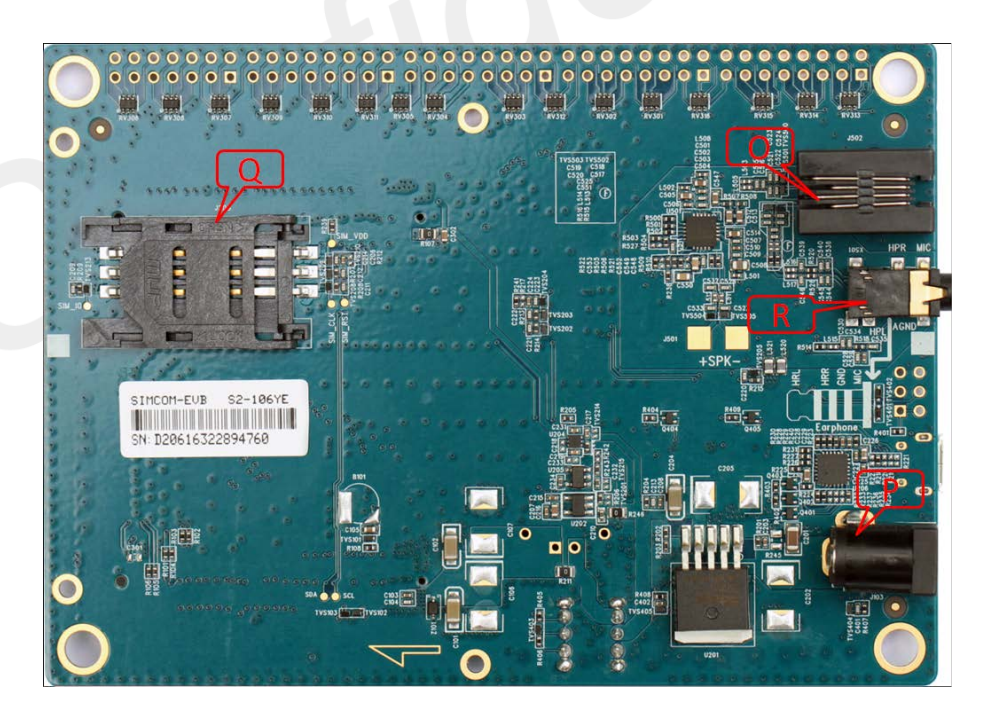

Figure2: SIMCOM-EVB BOTTOM view

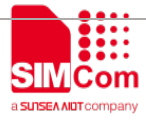

- A: USB jack
- B: Powerkey
- C: Reset
- D: Power switch
- E: RF switch
- F: TE connector
- G: TE connector
- H: SIMcard holder 1
- I: LED indicator for Netlight
- J: LED indicator for Power
- K: Test Point
- L: Studs and nuts
- M: mark of TE Module direction
- N: LED indicator for Status
- O: Handset jack
- P: Power jack
- Q : SIMcard holder 2
- R : Earphone jack

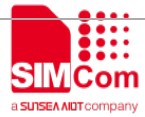

# 2. EVB Accessory

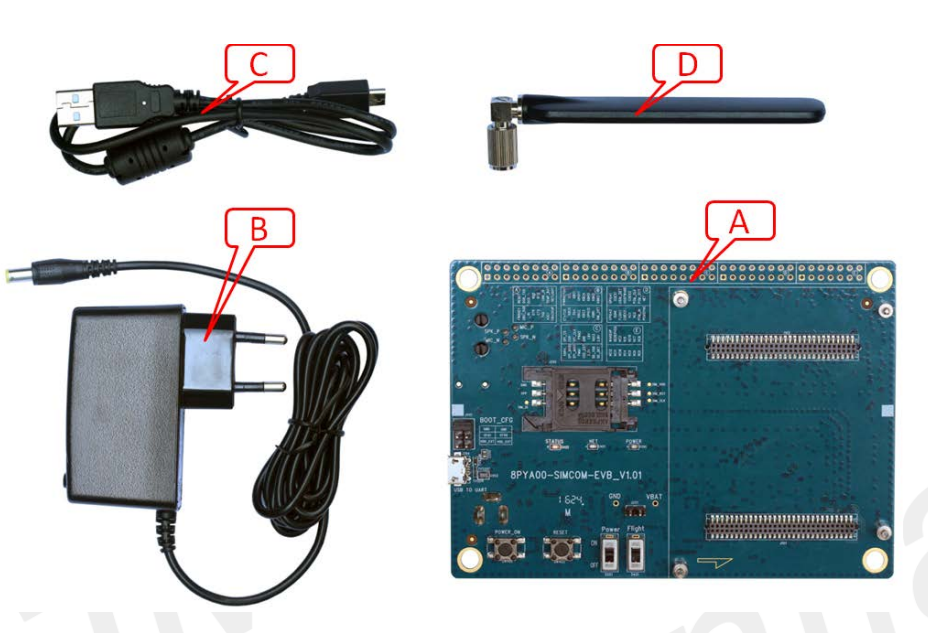

Figure3: EVB Accessory

A: SIMCOM-EVB B: 5V DC adapter C: USB Cable D:GSM/WCDMA /LTE antenna

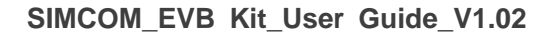

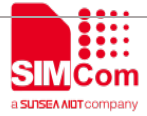

# **3. Accessory Interface**

### **3.1 Power Interface**

| Pin | Signal        | I/O | Description             |
|-----|---------------|-----|-------------------------|
| 1   | Adapter input | I   | 5V/2.0A DC source input |
|     |               |     |                         |

# 3.2 Audio Interface

#### Figure4: Audio Interface

#### Headset interface:

| Pin | Signal | I/O | Description               |
|-----|--------|-----|---------------------------|
| 1   | MICN   | Ι   | Negative microphone input |

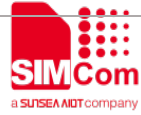

#### SIMCOM\_EVB Kit\_User Guide\_V1.02

| 2 | SPKN | 0 | Negative receiver output  |
|---|------|---|---------------------------|
| 3 | SPKP | I | Positive receiver output  |
| 4 | MICP | 0 | Positive microphone input |

### 3.3 SIM Card Interface

SIMCard holder 1(J202) is the main holder, SIM2(J203) is for special module which supports dual sim.

#### 3.4 USB Interface

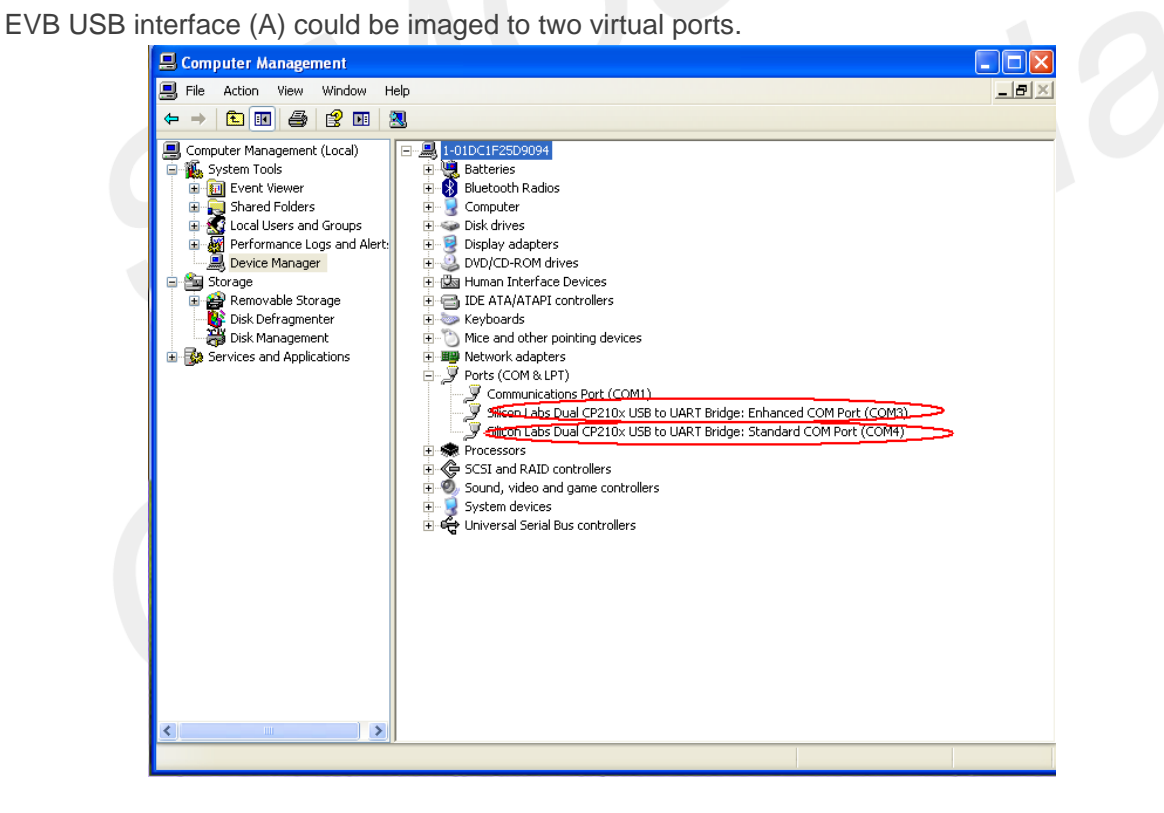

Figure5: Virtualserial port

Enhanced COM port: AT communication

Standard COM port: Debug

CP2105 driver is available here:

http://www.silabs.com/products/interface/usb-bridges/Pages/usb-bridges.aspx

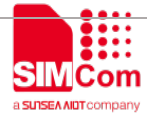

### 3.5 Power Switch

After 5V Adapter inserted ,switch S201 on, then power LED (D201) willbe solid on.

### 3.6 POWER\_ON Button

After give power to EVB, press the POWER\_ON button for more than 1.5 seconds, the module will be turned on, the network LED light (D401) will blink.

### 3.7 RF Switch

RF switch (S401) could control module RF on or off. That's hardware control of flight mode. When RF on, flight mode is off, when RF switch off, flight mode is on.

### 3.8 LED Indicator

LED light work's behaviour as below.

| Name | Description             | Status                                                       |
|------|-------------------------|--------------------------------------------------------------|
| D204 | Dower ON/OFF indicator  | Bright: EVB Power ON;                                        |
| D201 | Power ON/OFF Indicator  | Extinct: EVB Power OFF                                       |
| D401 | NET status indicator    | Blinking at a certain frequency according various net status |
| D400 | Madula atatua indiaatar | Bright: Module runs normally                                 |
| D402 | woodle status indicator | Extinct: System is powered down                              |

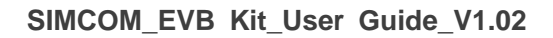

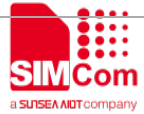

# 4. Test Interface

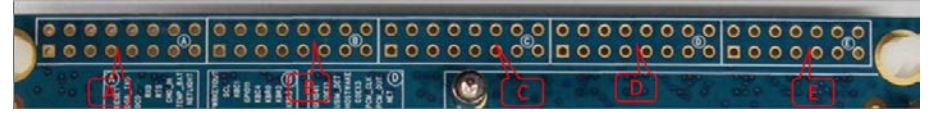

Figure6: Test interface overview

### 4.1 Test Point A

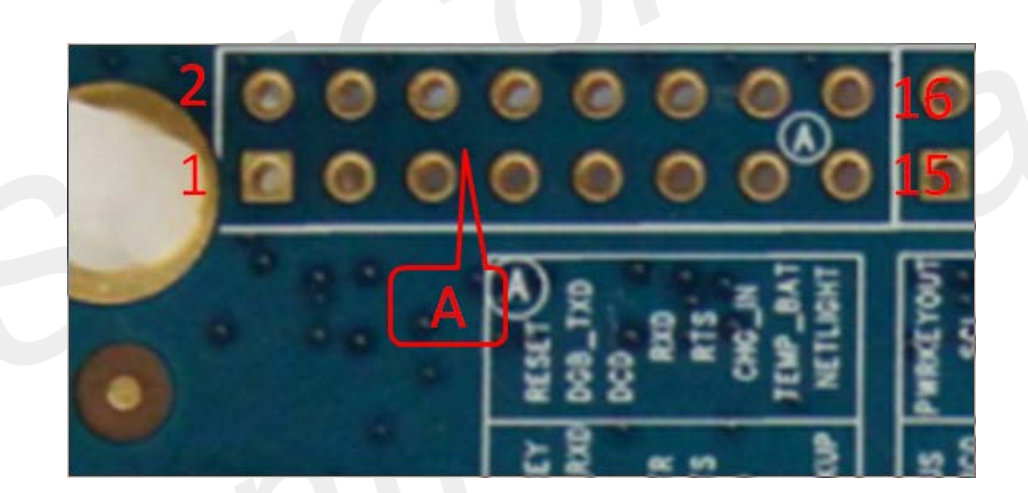

Figure7:Test Point A

#### Test point A Pin description:

| Pin | Signal  | I/O | Description            |
|-----|---------|-----|------------------------|
| 1   | PWRKEY  | I   | Power on key           |
| 2   | RESET   |     | Reset key              |
| 3   | DBG_RXD |     | Receive data           |
| 4   | DBG_TXD | 0   | Transmit data          |
| 5   | RI      | 0   | Ring Indicator         |
| 6   | DCD     | 0   | Data carrier detection |
| 7   | DTR     |     | Data Terminal Ready    |
| 8   | RXD     |     | Receive data           |
| 9   | CTS     | 0   | Clear to Send          |
| 10  | RTX     |     | Request to Send        |
| 11  | TXD     | 0   | Transmit data          |

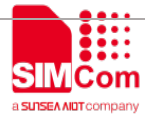

#### SIMCOM\_EVB Kit\_User Guide\_V1.02

| 12 | CHG_IN   | 1 | Charge in detect            |
|----|----------|---|-----------------------------|
| 13 | ADC1     |   | ADC input                   |
| 14 | TEMP_BAT |   | Temperature detect          |
| 15 | VBACKUP  | Р | Battery for RTC             |
| 16 | NETLIGHT | 0 | LED indicator for NET Light |

### 4.2 Test Point B

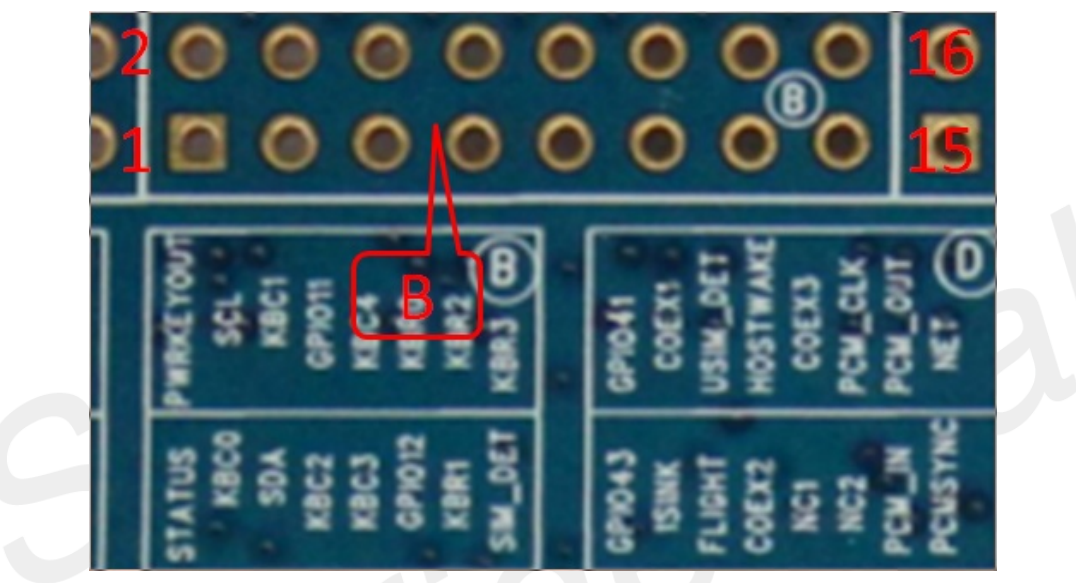

Figure8: Test Point B

Test point B Pin description:

| Pin | Signal | I/O | Description                |
|-----|--------|-----|----------------------------|
| 1   | STATUS | 0   | Module working on indicate |
| 2   | NC17   |     |                            |
| 3   | KBC0   |     | KEYPAD input               |
| 4   |        |     |                            |
| 5   |        |     |                            |
| 6   | KBC1   |     | KEYPAD input               |
| 7   | KBC2   |     | KEYPAD input               |
| 8   | GPIO11 | I/O | GPIO                       |
| 9   | KBC3   |     | KEYPAD input               |
| 10  | KBC4   |     | KEYPAD input               |
| 11  | GPIO12 | I/O | GPIO                       |
| 12  | KBR0   |     | KEYPAD input               |
| 13  | KBR1   | 1   | KEYPAD input               |
| 14  | KBR2   | 1   | KEYPAD input               |

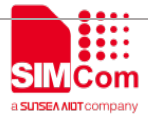

SIMCOM\_EVB Kit\_User Guide\_V1.02

| 15 | SIM1_DET | I | SIM detect   |
|----|----------|---|--------------|
| 16 | KBR3     | l | KEYPAD input |

# 4.3 Test Point C

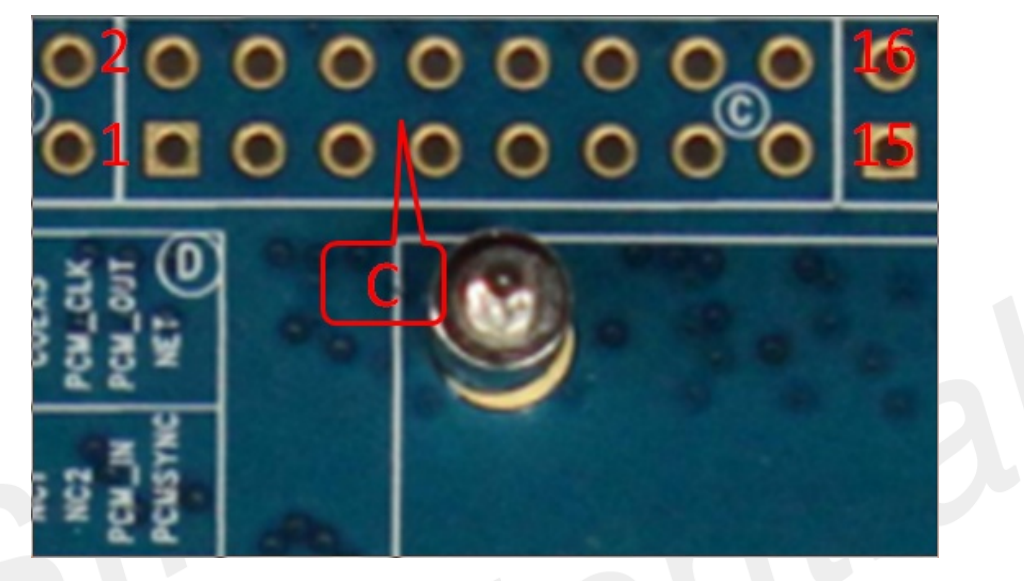

Figure9: Test Point C

Test point C Pin description:

| Pin | Signal   | I/O | Description              |
|-----|----------|-----|--------------------------|
| 1   | KBR4     | 1   | KEYPAD input             |
| 2   | SPI_CS   | 0   | SPI Chip Select          |
| 3   | SPI_MOSI | 0   | SPI Data output          |
| 4   | DSR      | 0   | Data Set Ready           |
| 5   | SPI_MISO | 1   | SPI Data input           |
| 6   | SPI_CLK  | 0   | SPI Clock output         |
| 7   | PWM1     | 0   | PWM output               |
| 8   | PWM2     | 0   | PWM output               |
| 9   | VDD_EXT  | Ρ   | Power output from Module |
| 10  | GND      | Ρ   | GND                      |
| 11  | 3V3      | Р   | 3.3V Power               |
| 12  | 1V8      | Ρ   | 1.8V Power               |
| 13  | SD_VDD   | Ρ   | Power for SD Card        |
| 14  | ADC2     |     | ADC input                |
| 15  | SD_DET   |     | SD detect                |

# 4.4 Test Point D

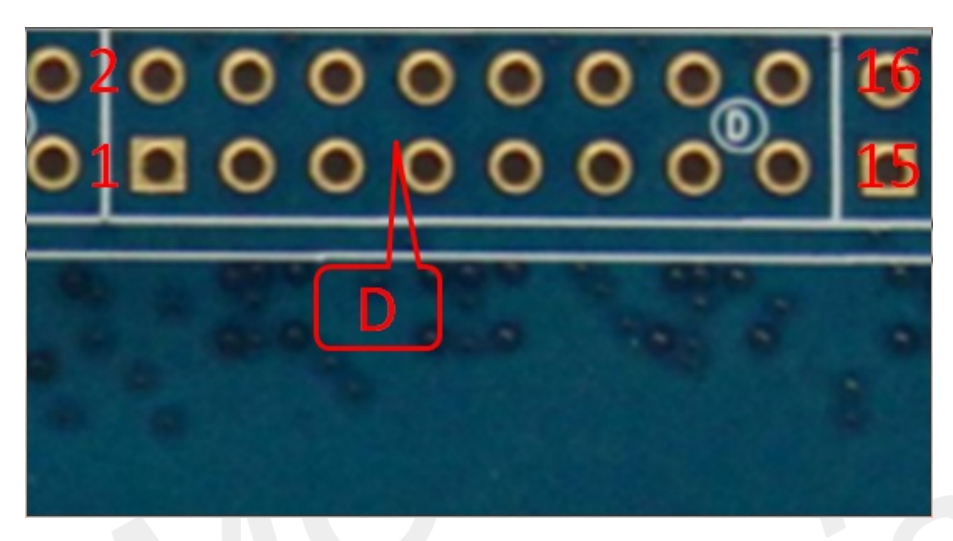

Figure10: Test Point D

Test point D Pin description:

| Pin | Signal     | I/O | Description                            |  |  |
|-----|------------|-----|----------------------------------------|--|--|
| 1   | GPIO43     | I/O | GPIO                                   |  |  |
| 2   | GPIO41     | I/O | GPIO                                   |  |  |
| 3   | ISINK      | AI  | Ground-referenced current sink.        |  |  |
| 4   | COEX1      | 0   | RF synchronizing between Wi-Fi and LTE |  |  |
| 5   | F LIGHT    | 0   | Flight mode                            |  |  |
| 6   | SIM2_DET   | 1   | SIM detect                             |  |  |
| 7   | COEX2      | 0   | RF synchronizing between Wi-Fi and LTE |  |  |
| 8   | HOST_WAKE  | 0   | HOST WAKEUP                            |  |  |
| 9   | NC1        |     |                                        |  |  |
| 10  | COEX3      | 0   | RF synchronizing between Wi-Fi and LTE |  |  |
| 11  |            |     |                                        |  |  |
| 12  | PCM_CLK    | 0   | PCM data bit clock                     |  |  |
| 13  | PCM_IN     |     | PCM data input                         |  |  |
| 14  | PCM_OUT    | 0   | PCM data output                        |  |  |
| 15  | PCM_SYNC   | 0   | PCM data frame sync signal             |  |  |
| 16  | NET_STATUS | 0   | NET status                             |  |  |

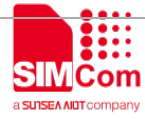

# 4.5 Test Point E

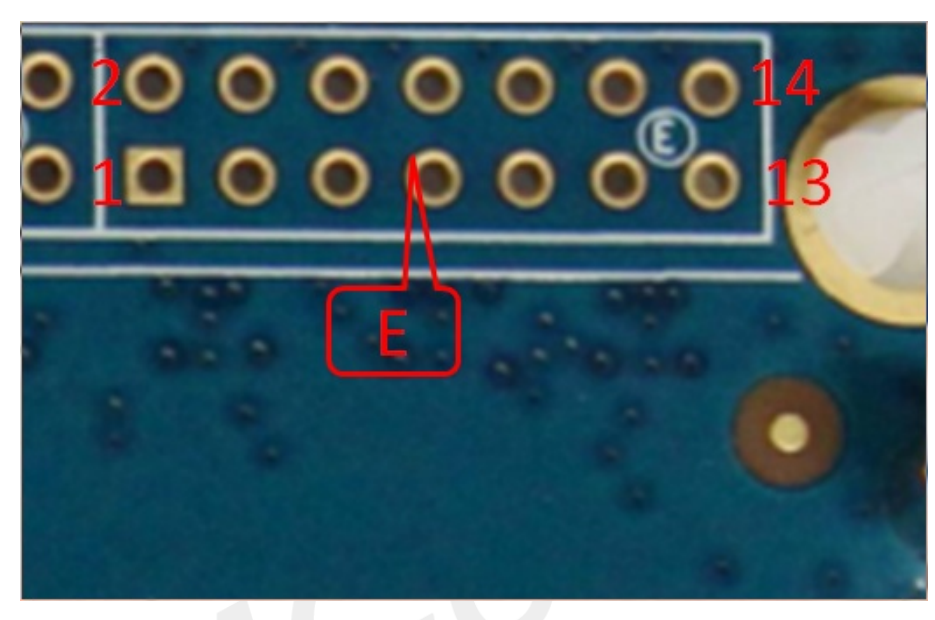

Figure11: Test Point E

Test Point E Pin description:

| Pin | Signal    | I/O | Description                            |
|-----|-----------|-----|----------------------------------------|
| 1   | NC12      | I/O | GPIO                                   |
| 2   | WAKEUP_IN | Ι/Ο | GPIO                                   |
| 3   | NC11      | AI  | Ground-referenced current sink.        |
| 4   | RESERVED  | 0   | RF synchronizing between Wi-Fi and LTE |
| 5   | NC16      | 0   | Flight mode                            |
| 6   | NC3       |     | SIM detect                             |
| 7   | NC4       | 0   | RF synchronizing between Wi-Fi and LTE |
| 8   | NC15      | 0   | HOST WAKEUP                            |
| 9   | NC5       |     |                                        |
| 10  | NC10      | 0   | RF synchronizing between Wi-Fi and LTE |
| 11  | NC6       |     |                                        |
| 12  | NC7       | 0   | PCM data bit clock                     |
| 13  | NC9       | I   | PCM data input                         |
| 14  | NC8       | 0   | PCM data output                        |

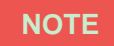

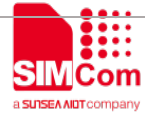

please refer to specified TE schematic for test point if there has difference.

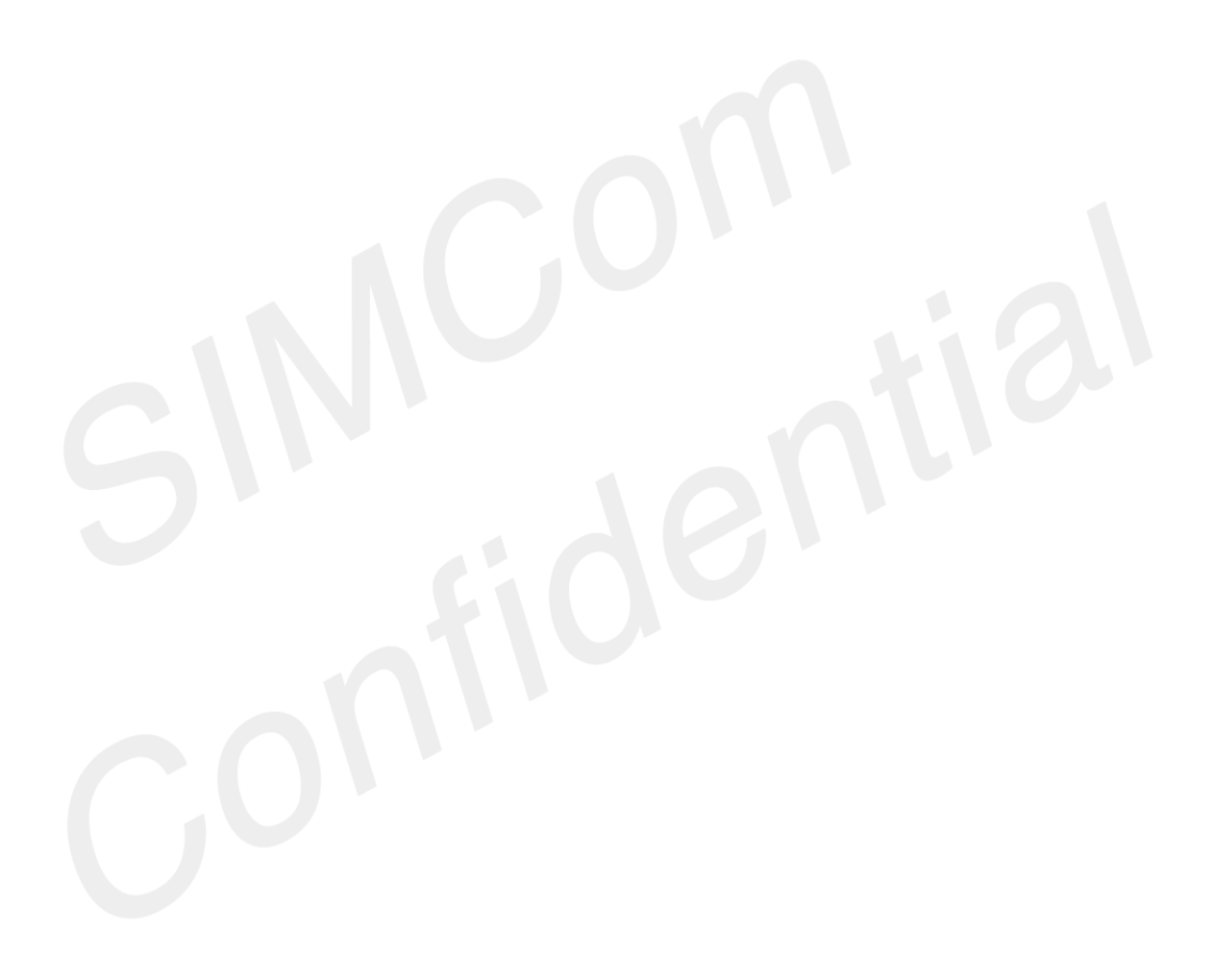

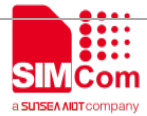

# 5. Illustration

### 5.1 SIMCom TE installation and uninstallation

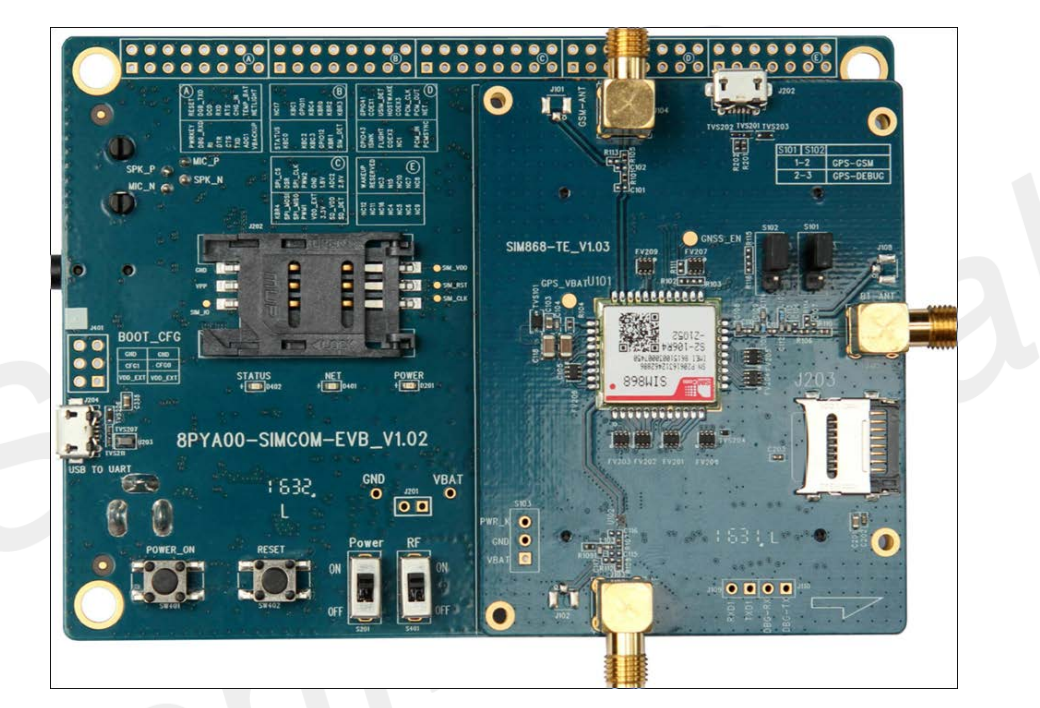

Figure12: TE assembly

#### Install TE board:

- 1) there have four studs on board near connectors. It's easy to put TE in correct position without making mistake.
- 2) take care of TE SMA connector direction;
- 3) take care of the mark for TE direction on EVB board.

#### Uninstall and replace TE board:

- 1) it's a little hard to remove TE board from EVB connector, because they are connected closely.
- 2) Take care with power to remove from SMA connector side slowly.

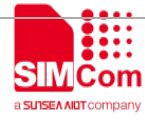

#### 5.2 Power on Module:

- 1) Connect the SIMCOM-TE to the 2x60pins connector on EVB, plug in 5V DC adapter, switch S201 to "ON" state; keep S401 to "ON" position.
- 2) Press the POWER\_ON button for more than 1.5 second and then release, SIMCOM module power on.After the module is on, the LED light D402 will be bright ,and the LED light D401 will blink at a certain frequency. Through the state of LED, you can judge registering status of the module. For detailed description, please refer to SIMCOM HD document.

### 5.3 Registering Network and Making a Call

- 1) Install antenna to TE board, insert SIM card.
- 2) Connect the USB cable to the USB jack; launch the Hyper Terminal in computer.
- 3) Check the serial port number from Device Manager list.

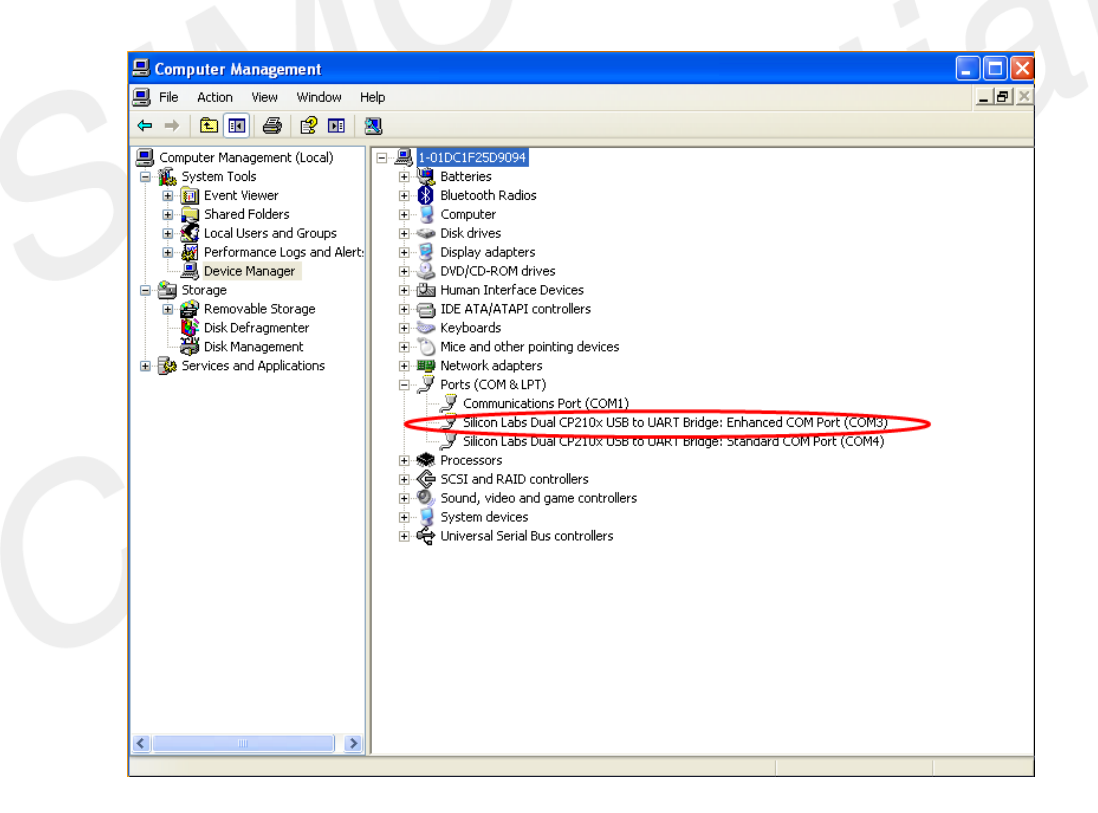

- 4) Use the Hyper Terminal to make a call from module as following:
  - a) Launch hyper terminal

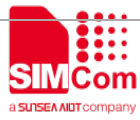

| Wew Connection - HyperTerminal     File   Edit     View Call   Transfer     Help   Image: A start of the start of the | Connectio      | n Description<br>ew Connection<br>ame and choose an | icon for the connecti | or:<br>Cancel |  |
|----------------------------------------------------------------------------------------------------|----------------|-----------------------------------------------------|-----------------------|---------------|--|
| Disconnected Auto detect                                                                                                    | Auto detect 50 | CAP5                                                | NUM                   | Print echo    |  |

b) configure right com port

|   | SIMCom Properties ?                                               |
|---|-------------------------------------------------------------------|
|   | Connect To Settings                                               |
| 5 | SIMCom Change <u>I</u> con                                        |
|   | Country/region: United States (1)                                 |
|   | Enter the area code without the long-distance prefix.             |
|   | Ar <u>e</u> a code: 89                                            |
|   | Phone number:                                                     |
|   | Connect using:                                                    |
|   | Agere Systems HDA Modem<br>COM31<br>COM32                         |
|   | <u>U</u> se country/ COM15 <u>R</u> edial on bus TCP/IP (Winsock) |
|   |                                                                   |
|   | OK Cancel                                                         |

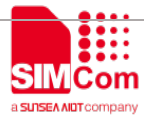

c) configure baudrate

| Port Settings            |                 |          |
|--------------------------|-----------------|----------|
| <u>B</u> its per second: | 115200          |          |
| <u>D</u> ata bits:       | 8               | ~        |
| <u>P</u> arity:          | None            | ~        |
| <u>S</u> top bits:       | 1               | ~        |
| <u>F</u> low control:    | None            | ~        |
|                          | <u>R</u> estore | Defaults |
|                          | K Cancel        | Apply    |

d) Lastly connect the module and make a call.

| 4 | ©021 - HyperTerminal                             |                |             |             |            |      |
|---|--------------------------------------------------|----------------|-------------|-------------|------------|------|
| ł | File Edit View Call Transfer He                  | p              |             |             |            |      |
| Ê |                                                  |                |             |             |            |      |
|   | AT<br>OK<br>AT+CSQ<br>+CSQ: 28,0                 |                |             |             |            |      |
|   | OK<br>AT+CPIN?<br>+CPIN: READY                   |                |             |             |            |      |
|   | OK<br>AT+CREG<br>ERROR<br>AT+CREG?<br>+CREG: 0,1 |                |             |             |            |      |
|   | OK<br>ATD32523408;<br>OK<br>ATH<br>OK            |                |             |             |            |      |
|   | onnected 0:00:25 Auto detec                      | t 115200 8-N-1 | SCROLL CAPS | NUM Capture | Print echo | <br> |